Below is the solution for error "The Windows Cryptographic Service Provider reported an error:" in Adobe Acrobat Reader while signing MCA Documents.

This error may face in Adobe Acrobat Reader Version 9.0 and above, this is error of Adobe Acrobat and not of USB Token.

Follow below steps:

- Uninstall the current installation of Adobe Acrobat Reader from you computer, any version.
- Install the Adobe Acrobat Reader from the setup you have recently downloaded.
- Once you finish installation, open the Adobe Acrobat Reader, accept the License Agreement.
- You will receive a message "Security Update Available" click on YES.
- This will install Adobe Acrobat Security Update in your Acrobat Reader and you will not face the above error.
- Now you can update your computer to higher version of Adobe Acrobat Reader from Help Menu > Check Update.